Transaction Name: PA30- Maintain HR Master Data / Infotype 9944- CTY Attributes

**Purpose:** To directly update CTY Summer Employees CTY specific data.

Role Needed: ZRHR\_PA\_CTY\_ADMIN\_ALL

((Role should only be added to CE non-employee positions with access to org unit 50000278))

I. STEP ONE: Type in PA30 in SAP transaction window and select Enter Key

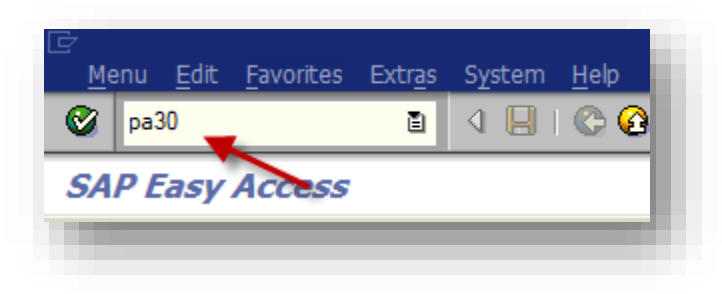

II. STEP TWO: Enter in your Employees Personnel Number or Search for Employees Name

| H <u>R</u> master d  | lata <u>E</u> dit <u>G</u> oto Extr <u>a</u> s U | Itilitie <u>s</u> Se <u>t</u> tings S <u>y</u> stem <u>H</u> elp |                   |  |
|----------------------|--------------------------------------------------|------------------------------------------------------------------|-------------------|--|
| <b>Ø</b>             | I 4 📙                                            | I 😋 🚱 I 🚨 🛱 🖧 I 🏝 🎦                                              | AL &L   🐹 🖉   🕲 📑 |  |
| Maintain             | HR Master Data                                   |                                                                  |                   |  |
| D 🖉 🗞 🛙              | 1 🗗 🛍 🚨                                          |                                                                  |                   |  |
| Personnel No.        | 12345 Pe                                         | rs.Assgn                                                         | ∎ <b>% 6</b>      |  |
|                      | Personnel Number (1)                             |                                                                  |                   |  |
|                      | N: Last name - First name                        | Person ID C: Perso                                               | onnel ID Number   |  |
|                      | Last name                                        | Last Name                                                        |                   |  |
| Basic Per            | First name                                       | First Name                                                       |                   |  |
| Infotype 1           |                                                  |                                                                  |                   |  |
| Actions              |                                                  |                                                                  |                   |  |
| Personal D           |                                                  |                                                                  |                   |  |
| Addresses            |                                                  |                                                                  |                   |  |
| Education            |                                                  |                                                                  |                   |  |
| Other/Pre            |                                                  |                                                                  |                   |  |
| Skills<br>Objects or |                                                  |                                                                  |                   |  |
|                      |                                                  |                                                                  |                   |  |
| Direct select        |                                                  |                                                                  |                   |  |
| Infotype             |                                                  |                                                                  |                   |  |
|                      |                                                  |                                                                  |                   |  |
|                      |                                                  |                                                                  |                   |  |
|                      |                                                  |                                                                  |                   |  |
|                      | v,                                               |                                                                  |                   |  |

| 🕫 🗈 Maint        | tain HR    | Maste   | r Data     |           |          |            |                 |             |
|------------------|------------|---------|------------|-----------|----------|------------|-----------------|-------------|
| D 🖉 🚱 🗖          | 2 î 🛛      | 2       |            |           |          |            |                 |             |
| Personnel No.    | 254159     |         | Pers.Assgr | 002541    | 159 Inte | egration:  | default posit.  | . 🗈 😽 🧔     |
| Name Te          | est        | Employe | e          | Position  | Integ    | ration: de | efault position | Terminat    |
| EE group 5       | Casual /   | On Call |            | PersArea  | UN12     | A          | cademic and E   | Business Ce |
| EE subgroup 03   | 3 Salaried | Exmpt   |            | PSubarea  | U005     | St         | taff-Admin      |             |
| Basic Persona    | l Data     | Payroll | Time B     | enefits   | Organ    | ization/Po | ositions P      | h 📭         |
| Infotype Text    |            |         | <u>S</u>   | Period    |          |            |                 |             |
| Actions          |            |         |            | Period    |          |            |                 |             |
| Organizational   | Assignmen  | t       |            | From      |          | Т          | 0               |             |
| Personal Data    |            |         |            | O Today   |          | 0          | Curr.week       |             |
| Addresses        |            |         | ✓          |           |          | 0          | Current mon     | th          |
| Family Member    | r/Depender | nts     |            | O From c  | urr.date | 0          | Last week       |             |
| Education        |            |         | ×          | ⊖ To Curr | rent Dat | te 🔿       | Last month      |             |
| Other/Previous   | s Employer | 5       |            | Ourrent   | : Period | 0          | Current Year    |             |
| SKIIIS           |            |         |            | 2         | Choo     | se         |                 |             |
|                  | dII        |         | ✓          |           |          |            |                 |             |
|                  |            |         |            |           |          |            |                 |             |
| Direct selection | /          |         |            |           | -        |            |                 |             |
| Infotype         | 9944       |         |            | @s1y      | <i>I</i> |            |                 |             |

#### III. STEP THREE: Type in Infotype 9944 and Select Overview Icon

• Utilize the subtype (Sty) field if you only want to view one specific subtype in IT9944. Select the overview icon (which will show you if there is more than one) or the glasses icon which will show you the most recent record created.

| Personnel No.                                                                                                 | 240949                                      |                     | Pers.Assgn                      | gn 00240949 Integration: default posit 🗈 😪 🚰                  |                                     |                                             |                               |          |  |  |  |  |
|----------------------------------------------------------------------------------------------------|---------------------------------------------|---------------------|---------------------------------|---------------------------------------------------------------|-------------------------------------|---------------------------------------------|-------------------------------|----------|--|--|--|--|
| Name                                                                                                    | Test Employee                               |                     |                                 |                                                               | Integration                         | n: default po                               | sition -                      | Terminat |  |  |  |  |
| EE group                                                                                                    | 5 Casual /                                  | On Call             | P                               | ersArea                                                       | UN12                                | Academic                                    | and Busi                      | ness Ce  |  |  |  |  |
| EE subgroup                                                                                                   | 03 Salaried                                 | Exmpt               | P                               | Subarea                                                       | U015                                | Sr Staff-A                                  | dmin                          |          |  |  |  |  |
| Basic Perso<br>Infotype Te<br>Actions<br>Organization<br>Personal Da<br>Addresses<br>Family Memi<br>Education | ext<br>nal Assignment<br>ta<br>ber/Dependen | Payroll T           | Fime Ber                        | eriod<br>Period<br>From<br>Today<br>All<br>From cu<br>To Curr | Organizatio<br>urr.date<br>ent Date | To<br>Curr.w<br>Current<br>Last w<br>Last m | eek<br>t month<br>eek<br>onth |          |  |  |  |  |
| Other/Previ                                                                                                   | ous Employers                               |                     |                                 | Current                                                       | Period                              | O Current                                   | t Year                        |          |  |  |  |  |
| Objects on                                                                                                    | Loan                                        |                     | ✓                               |                                                               | Choose                              |                                             |                               |          |  |  |  |  |
| Direct selectio                                                                                               | n CTY A                                     | Attributes          | s for infotyn                   | STy                                                           | tributes" (1                        | ) 25 Entri                                  | es found                      |          |  |  |  |  |
| Restrictions                                                                                                  |                                             |                     |                                 |                                                               |                                     |                                             |                               |          |  |  |  |  |
|                                                                                                    |                                             |                     |                                 |                                                               |                                     |                                             |                               |          |  |  |  |  |
|                                                                                                    |                                             |                     |                                 |                                                               |                                     |                                             |                               |          |  |  |  |  |
|                                                                                                    | STyp Name                                   |                     |                                 |                                                               |                                     |                                             |                               |          |  |  |  |  |
|                                                                                                    | ALDW Actual Last Day Worked                 |                     |                                 |                                                               |                                     |                                             |                               |          |  |  |  |  |
|                                                                                                    |                                             | BIO Biol<br>CHM Che | logy<br>emistry<br>ult CRR Date | 7                                                             | 2                                   |                                             |                               |          |  |  |  |  |
|                                                                                                    |                                             | CERT AU             | and or it bate                  |                                                               |                                     |                                             |                               |          |  |  |  |  |

### IV. STEP FOUR: Review, Add, Change and/or Delete information in IT9944

• Select Row you want to view in more detail

| List CTY                | Attributes                    | <del>5 (994</del> 4 | <b>4</b> )         |                         |                         |                   |                                     |                               |                          |
|-------------------------|-------------------------------|---------------------|--------------------|-------------------------|-------------------------|-------------------|-------------------------------------|-------------------------------|--------------------------|
|                         | î 🗗                           |                     |                    |                         |                         |                   |                                     |                               |                          |
| Pers. No.               | 254159                        |                     | Pers.A             | ssgn                    | 00254                   | 159 In            | tegration: defau                    |                               |                          |
| Name                    | Test                          | Employe             | e                  |                         | Position                | Integ             | ration: default p                   |                               |                          |
| EE group                | 5 Casual /                    | On Call             |                    |                         | PersArea                | UN12              | Academi                             |                               |                          |
| EE subgroup             | 03 Salaried                   | Exmpt               |                    |                         | PSubarea                | U005              | Staff-Ad                            |                               |                          |
| to Choose               | 01/01/1800                    | То                  | 12/31              | /9999                   | 9 S                     | ту.               |                                     |                               |                          |
|                         |                               |                     |                    |                         |                         |                   |                                     |                               |                          |
| Start Date              | End Date                      | STy. Y              |                    | Pay                     | ment                    |                   |                                     |                               |                          |
| 06/21/2018              | 08/12/2018                    | ALD                 |                    | 0.0                     | 0                       |                   |                                     |                               |                          |
| 07/16/2018              | 09/30/2018                    | DRIV Y              |                    | 0.0                     | D                       |                   |                                     |                               |                          |
| 6/21/2018               | 12/31/9999                    | HUM E               | BUD                | 0.0                     | 0                       |                   |                                     |                               |                          |
| 407/16/2018             | 09/30/2018                    | MDFP                |                    | 0.0                     | 0                       |                   |                                     |                               |                          |
| 06/21/2018              | 08/15/2018                    | PYMT                |                    | 3,5                     | 00.00                   |                   |                                     |                               |                          |
| select<br><u>Maki</u> ı | : green arrow<br>ng changes a | nd selec            | back o<br>ting sav | out of<br><b>/e icc</b> | f record.<br>on will ov | If char<br>erwrit | nges were ma<br><b>e what was p</b> | de select sa<br>previously er | ve icon<br><u>ntered</u> |
| <u> </u>                |                               |                     | <mark>P/C</mark>   | 0                       | 😣   🗅 🛛                 | 8 68              | 8008                                | )   💥 🔁                       | 2 🖪                      |
| Change C                | TY Attribu                    | tes (9              | 944)               |                         |                         |                   |                                     |                               |                          |
| 6 6 2                   |                               |                     |                    |                         |                         |                   |                                     |                               |                          |
| Pers. No.               | 254159                        | 1                   | Pers.Ass           | jn                      | 0025415                 | 9 Integ           | gration: default p                  | oos🖹 🐶                        |                          |
| Name                    | Test I                        | Employee            |                    | P                       | osition Ir              | ntegrati          | ion: default posit                  | tion Termina                  | t                        |
| EE group                | 5 Casual / C                  | On Call             |                    | P                       | ersArea U               | N12               | Academic ar                         | nd Business Ce                | ð                        |
| EE subgroup             | 03 Salaried E                 | xmpt                |                    | P                       | Subarea 🛛               | 005               | Staff-Admin                         |                               |                          |
| Start 0                 | 6/21/2018                     | To 1:               | 2/31/99            | 99                      | Chngc 01                | /23/20            | 019 CE01NKAME                       | IKI                           |                          |
| CTY Attributes          | /                             |                     |                    |                         |                         |                   |                                     |                               |                          |
| Subtype                 | H                             | UM Huma             | nities             |                         |                         |                   |                                     |                               |                          |
| CTY Course Co           | de EB                         | UD ENGA             | GED BUI            | DDHIS                   | M                       |                   |                                     |                               |                          |
| -                       |                               |                     |                    |                         |                         |                   |                                     |                               |                          |

• Select Create icon if you would like to create a brand new entry and preserve all history on employees IT9944 record. After selecting create, select the subtype you would like to create. Update the "start" and "to" dates and select save. You will then see your entry added to the Infotype.

#### List CTY Attributes (9944) / 🗅 🖬 🗗 0-0 00054150 Pers. No. Subtypes for infotype "CTY Attributes" (2) 25 Entries found Name Restrictions EE group $\nabla$ EE subgrou 🛛 街 🛱 😹 3 📙 🗈 $\checkmark$ 🚾 Choose STyp Name ALDW Actual Last Day Worked ۰ Start Da BIO Ŧ Biology 06/21/2 CHM Chemistry 07/16/2 CPR1 Adult CPR Date 06/21/2 CPR2 Adult / Child / Infant CPR Date 07/16/2 CSC Computer Science 06/21/2 DRIV Eligible to Drive? EMSA EMSA Preventive Health and Safety Train FAID First Aid Date FNIF Status Date FSC Field Science HUM Humanities 0 시 📙 🔇 😋 😧 I 🖨 🗄 🖧 I 🏝 🏝 🏝 🗶 I 🛒 🖉 📳 ۵ |

Create CTY Attributes (9944) 🖪 🖪 🧟 00254159 Integration: default pos... 🗈 😽 Pers. No. 254159 Pers.Assgn Name Test Employee Position Integration: default position Terminat... EE group 5 Casual / On Call PersArea UN12 Academic and Business Ce... EE subgroup 03 Salaried Exmpt PSubarea 0005 Staff-Admin 04/30/2020 05/01/2018 То Start CTY Attributes / Subtype FAID First Aid Date

• Delete the subtype value and select Enter key to see full list of entries again

| List CTY Attributes (9944) |     |          |    |        |    |           |     |        |       |         |                |
|----------------------------|-----|----------|----|--------|----|-----------|-----|--------|-------|---------|----------------|
|                            | Ì   | <u>ĵ</u> |    |        |    |           |     |        |       |         |                |
| Pers. No.                  | 2   | 54159    |    |        | Pe | ers.Assgn |     | 00254  | 159 I | ntegra  | tion: default  |
| Name                       | Tes | t        | E  | mploye | e  |           | Pos | sition | Inte  | gration | n: default pos |
| EE group                   | 5   | Casual / | O  | n Call |    |           | Per | sArea  | UN12  | 2       | Academic a     |
| EE subgroup                | 03  | Salaried | Ex | mpt    |    |           | PS  | ubarea | U005  | 5       | Staff-Admir    |
| 🚾 Choose                   | 01/ | 01/1800  |    | То     | 12 | 2/31/9999 | 9   | S      | Гу. Н | TAID    |                |
|                            |     |          |    |        |    |           |     |        |       |         |                |
| Start Date                 | End | Date     | Y  | СТҮ С  | L  | Payment   |     |        | STy.  |         |                |
| 05/01/2018                 | 04/ | 30/2020  |    |        |    | 0.00      |     |        | FAID  |         |                |

If any entry was created that should not be on the employee's record. Highlight the row and select the delete icon
This will remove the entry from the employees' record and cannot be

retrieved after it has been deleted. If needed again you will need to recreate the entry.

| Pers. No.   | 254159      | Pers.Assgn |      |      |     |      | 00254 | 159           | Integ | ration: default |                 |
|-------------|-------------|------------|------|------|-----|------|-------|---------------|-------|-----------------|-----------------|
| Name        | Test        | Employee   |      |      |     |      | Pos   | osition Integ |       |                 | on: default pos |
| EE group    | 5 Casual /  | On Call    |      |      |     |      | Per   | ersArea UN12  |       |                 | Academic a      |
| EE subgroup | 03 Salaried | Exmpt      | :    |      |     |      | PSu   | ubarea        | UOO   | )5              | Staff-Admir     |
| E Choose    | 01/01/1800  | То         | -    | 12/3 | 1/9 | 9999 |       | S             | гу.   |                 |                 |
|             |             |            |      |      |     |      |       |               |       |                 |                 |
| Start Date  | End Date    | STy.       | СТҮ  | CY   | L   | Payr | men   | it            |       |                 |                 |
| 06/21/2018  | 08/12/2018  | ALD        |      |      |     | 0.00 |       |               |       |                 |                 |
| 7/16/2018   | 09/30/2018  | DRIV       |      | Y    |     | 0.00 | )     |               |       |                 |                 |
| 5/01/2018   | 04/30/2020  | FAID       |      |      |     | 0.00 | •     |               |       |                 |                 |
| 06/21/2018  | 12/31/9999  | ним        | EBUD |      |     | 0.00 | •     |               |       |                 |                 |
| 07/16/2018  | 09/30/2018  | MDFP       |      |      |     | 0.00 |       |               |       |                 |                 |
| 06/21/2018  | 08/15/2018  | PYMT       |      |      |     | 3,50 | 0.0   | 0             |       |                 |                 |